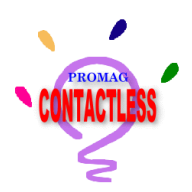

## **Quick Start**

TM970020 Rev. G December 11, 2009

### **OVERVIEW**

The Cash Card Payment System is designed for the application of proximity cards of 13.56 MHz compliant with ISO 14443A. The idea is that consumers pay for all consumption by card instead of cash. First the proximity card needs to be programmed and stored with values or amounts by a Read/Write Device (RWD) PRW106. Then consumers bring the programmed cash card with them to the Reader end, AC906, AC908, etc, for transaction. Whenever the cash card is read by AC906, AC908, etc, the preset decrement will be deducted from the card and the new value or amount will be rewritten to it.

This system can also be applied in Access Control purpose. Please refer to "Reader End (AC906, AC908, etc)" hereafter for more details.

### APPLICATION

-Access Control

- -Admission Control
- -Master and User Authentication Control
- -Pre-payment
- -Ticketing
- -Public Transportation
- -Prepaid Parking
- -Prepaid Meal Coupon
- -Home Security & Anti-crime Appliances
- -Multi-application: Tracking, Retail, Customer, Loyalty, Leisure, Gambling

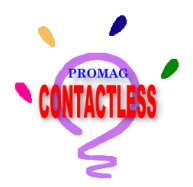

### **PROGRAMMER (PRW106)**

Install the program "CardIssue" from the enclosed CD and connect PRW106 with computer. Then run the "CardIssue" program and follow the steps below for operation.

#### Step 0: Log in CardIssue

| 🛱 Login       |        |
|---------------|--------|
| Password **** |        |
| OK            | Cancel |

For the first entry, just click [OK] to log in the program and then go to [Password] immediately to set the password for future login.

#### Note: Change the Password

| Card Issue | • ¥1.3R3  | C         | ARD I      | SSU       | 6     |        |                  |
|------------|-----------|-----------|------------|-----------|-------|--------|------------------|
|            |           |           | Card List  |           |       |        | Auto Scan        |
| Card ID    | User Name |           | Value      | Stat      | us    |        | Refresh List     |
|            |           |           |            |           |       |        | Format           |
|            |           |           |            |           |       |        | ISSUE            |
|            |           | C         | ard Record |           |       |        | Manager Card     |
| Date       |           | MID   FID | Deposit    | Withdrawa | il Ba | alance | View RAW         |
|            |           |           |            |           |       |        | Advance          |
|            |           |           |            |           |       |        | Password         |
|            |           |           |            |           |       |        | Language         |
|            |           |           |            |           |       |        | Save To File     |
|            |           |           |            |           |       |        | Clear after Save |
|            |           |           | No Car     | ds!       |       |        |                  |

Click [Password] to change the password.

(See Appendix-F)

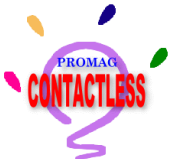

#### Step 1: Set the <u>System Code</u> and the <u>Key</u> to PRW106

To ensure that the card, the programmer and the reader are within the same operation system, there has to be a common system code set to all 3 ends. So does the key for the blocks of the card. This step is necessary and important. Both system code and key have to be well kept.

| Card Issue | ¥1.3R3    | C       | ARD I                  | รรเ    | JE     |         |              |
|------------|-----------|---------|------------------------|--------|--------|---------|--------------|
| Card ID    | User Name |         | Card List<br>Value     |        | Status |         | Auto Scan    |
|            |           |         |                        |        |        |         | Format       |
| Date       | 1         | MID FID | Card Record<br>Deposit | Withdr | awal   | Balance | Manager Card |
|            |           |         |                        |        |        |         | Advance      |
|            |           |         |                        |        |        |         | Language     |
|            |           |         | No Car                 | ds!    |        |         | Save To File |

Run the "CardIssue" program and select [Advance].

| Advance                                                         |              |                 | ×          |
|-----------------------------------------------------------------|--------------|-----------------|------------|
| −System Information<br>System Code 00000000<br>I⊄ High Security | Key /        | A FFFFFFFFFFFFF | Key To RWD |
| Save Log of Issue<br>Save Log File Z:\Log                       | jFile.txt    |                 |            |
| -RWD Record                                                     |              |                 |            |
| Date                                                            | ID Actio     | n Value         | Balance    |
|                                                                 |              |                 |            |
| Total INC                                                       | Total DEC    | Total Valu      | e          |
| Refresh List Save                                               | To File Eras | e Recover       | ок         |
|                                                                 |              |                 |            |

Input <u>System Code</u> and <u>Key</u>, and then click [Key To RWD] to save the key to PRW106.

Default value (HEX): System Code: 00000000 Key: FFFFFFFFFFFF

Click [OK] to end up the [Advance] setting.

### Remark: About High Security, Please see **Appendix-F**

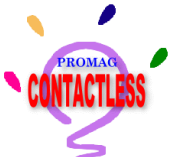

#### Step2: Format the card

Every new card must be formatted before being programmed to cash card. Insert a new card (ISO 14443A, size 1K or 4K) to PRW106, and then click [Refresh List].

| Card Issue | ¥1.3R3    |     |     |             |      |                 |                    |                  |
|------------|-----------|-----|-----|-------------|------|-----------------|--------------------|------------------|
| CONTACTLES | 5         |     | C   | ARD I       | SS   | UE              |                    |                  |
|            |           |     |     | Card List   |      |                 |                    | Auto Scan        |
| Card ID    | User Name |     |     | Value       |      | Status<br>Now C | )<br>Cord (Miforo) | Refresh List     |
| 2A304L3A   |           |     |     |             |      | INEW C          | aru (iviliare)     | Format           |
|            |           |     |     |             |      |                 |                    | ISSUE            |
|            |           |     |     | Card Record |      |                 |                    | Manager Card     |
| Date       |           | MID | FID | Deposit     | With | drawal          | Balance            | View RAW         |
|            |           |     |     |             |      |                 |                    | Advance          |
|            |           |     |     |             |      |                 |                    | Password         |
|            |           |     |     |             |      |                 |                    | Language         |
|            |           |     |     |             |      |                 |                    | Save To File     |
|            |           |     |     |             |      |                 |                    | Clear after Save |
|            |           |     |     |             |      |                 |                    |                  |

After clicking [Refresh List], it shows the card number and status of the new card inserted in PRW106.

| 🗟 Card Issue | ¥1.3R3    |     |     |             |            |         |                  |
|--------------|-----------|-----|-----|-------------|------------|---------|------------------|
| CONTACTLES   | 5         |     | С   | ARD I       | SSUE       |         |                  |
|              |           |     |     | Card List   |            |         | Auto Scan        |
| Card ID      | User Name |     |     | Value       | Statu      | IS      | Refresh List     |
| 2A004L0A     |           |     |     |             | 1 011      | alleu   | Format           |
| ļ            |           |     |     |             |            |         | ISSUE            |
|              |           |     |     | Card Record | 10211      |         | – Manager Card   |
| Date         |           | MID | FID | Deposit     | vvitndrawa | Balance | View RAW         |
|              |           |     |     |             |            |         | Advance          |
|              |           |     |     |             |            |         | Password         |
|              |           |     |     |             |            |         | Language         |
|              |           |     |     |             |            |         | Save To File     |
|              |           |     |     |             |            |         | Clear after Save |
|              |           |     |     | Card Format | ing is OK! |         |                  |

Click [Format] to format the new card. When it is done, the status of the card becomes "formatted".

#### Remarks:

- 1. Suggestion: format some cards in advance before programming them to cash cards.
- 2. "Format" means writing the System Code and Key into the card.

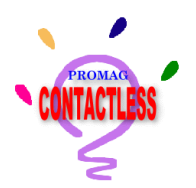

#### Step 3: Issue the Cash Card

This step is to store the values or amounts to the formatted card.

| Card Issue V1.3R3                                                                                                    |                                                                                                    |
|----------------------------------------------------------------------------------------------------|----------------------------------------------------------------------------------------------------|
| CARD ISSUE                                                                                                    |                                                                                                    |
| Card List Card ID User Name Value Status 2A954E9A Formatted Card Record Date MID FID Deposit Withdrawal Balance Card Formating is OK9 | Auto Scan<br>Refresh List<br>Format<br>ISSUE<br>Manager Card<br>View RAW<br>Advance<br>Password<br>Language<br>Save To File<br>Clear after Save |
| PAYMENT DOOR ACCESS                                                                                                    |                                                                                                    |
| ID 588A7A82<br>User Name<br>Remain Value 0                                                                                            | Input "User Name"<br>Input "Values" or "Amounts"                                                                                                |
| Total Max Value is 2,147,483,647                                                                                                    | (Use button "+" or "-" as "addition" or<br>"deduction")                                                                                         |
| Valid From         2005/05/03         10:24            Valid To         ✓         Always Valid            2005/05/03         10:24    | Select "Issuing Date" & "Validity" of the card                                                                                                  |
| v No TRANSACTION when the card records are full.                                                                                      |                                                                                                    |
| OK Cancel                                                                                                    |                                                                                                    |

#### **Remark:**

- When "No TRANSACTION when the card records are full" option is enabled, users have to bring the card back to the reception to have the transaction list in the card read out and then deleted before they can use the card again.
- You must Save and Clear all records of Cash Card when the card records are full and the "No TRANSACTION when the card records are full" option is enabled. If not, the Cash Card can not be used. (See Appendix-F)
- A card can stored maximum of 42 records

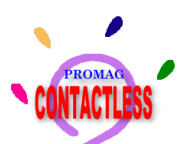

| SISSUE                                         |             |             |       | E      |  |
|------------------------------------------------|-------------|-------------|-------|--------|--|
| PAYMEN                                         | Т           | DOOR ACCESS |       |        |  |
| ID                                             | 5B8A7A8     | 2           |       |        |  |
| User Name                                      | Jason L     | iao         |       |        |  |
| Remain Value                                   | 1000        |             |       |        |  |
| + -                                            | 0           |             |       |        |  |
| Total Max Value is                             | 2,147,483,6 | 47          |       |        |  |
| Valid From                                     | 2005/05/0   | 3 1         | 10:26 | •      |  |
| Valid To                                       | 🔽 Always    | ; Val       | id    |        |  |
|                                                | 2005/05/0   | 3 1         | 10:26 | *<br>* |  |
| No TRANSACTION when the card records are full. |             |             |       |        |  |
|                                                | ок          | )           |       | Cancel |  |

<u>For example:</u> Input "Jason Liao" as User Name

Input "1000" and click "+", the remain value becomes "1000" If further input "200" and click "-", then the remain value becomes "800".

#### Click [OK] to write the settings to the card.

Card Issue ¥1.3R3 Click [Refresh List] to get the **CARD ISSUE** card info. Card List Auto Scan Card ID User Name Value Status Refresh List 5B8A7A82 Jason Liao 1000 Issued Format ISSUE Card Record Manager Card The card has recorded the MID FID Deposit Withdrawal Date Balance View RAW transaction of adding value Advance "1000". Password Language Save To File Clear after Sav

Step 4: After finishing the card issuing, review the record of the card.

 Record Reading is OKI

 If the card has been taken to the reader end for transaction, you can review the records

| rom the programmer as well. |          |     |     |             |             |         |                  |
|-----------------------------|----------|-----|-----|-------------|-------------|---------|------------------|
| 🗟 Card Issue ¥              | 1.3R3    |     |     |             |             |         |                  |
| CONTACTLESS                 | ,        |     | C   | ARD I       | SSUE        | 1       |                  |
|                             |          |     |     | Card List   |             |         | Auto Scan        |
| Card ID                     | User Na  | ine |     | Value       | Status      |         | Refresh List     |
| SDOA/A02                    | UASON 1  | 140 |     | 960         | Issued      |         | Format           |
|                             |          |     |     |             |             |         | ISSUE            |
|                             |          |     |     | Card Record |             |         | Manager Card     |
| Date                        |          | MID | FID | Deposit     | Withdrawal  | Balance | Non Dava         |
| 2005/05/03                  | 10:30:58 | 00  | 00  | 1,000       | 10          | 1,000   | VIEW RAVV        |
| 2005/05/03                  | 10:42:39 | 01  | 02  |             | 40          | 960     | Advance          |
|                             |          |     |     |             |             |         | Password         |
|                             |          |     |     |             |             |         | Language         |
|                             |          |     |     |             |             |         | Save To File     |
|                             |          |     |     |             |             |         | Clear after Save |
|                             |          |     |     | Record Read | ding is OK! |         |                  |

For example, This card was taken to reader (MID=01& FID=02) for transaction. The decrement was 40 and the balance was 960.

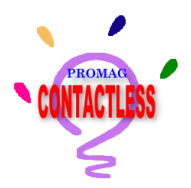

### **READER END FOR OPERATION (AC906/AC908)**

Install the program "Access Control Utility" from the enclosed CD and connect device with computer using cable WAS-1519 whose connector is with a socket for external 9V DC power supply. Follow the steps below to set up the properties of device.

#### Step 0: Log in Access Control Utility

| 🗟 Login  |        |
|----------|--------|
| Password |        |
| ок       | Cancel |

For the first entry, just click [OK] to log in the program and then go to [Password] immediately to set the password for future login.

#### Note: Change the Password

| 🛎 Access Control Utility ¥1.3R1 |                |           |  |  |  |
|---------------------------------|----------------|-----------|--|--|--|
| Access C                        | ontrol Utility | Auto Scan |  |  |  |
| 2 ······                        | ••••••         | Load      |  |  |  |
| ltem                            | Value          | Save      |  |  |  |
| Machine Id                      |                | Advance   |  |  |  |
| System Code (HEX)               |                | Advance   |  |  |  |
| Function Id                     |                |           |  |  |  |
| Advance                         |                | Password  |  |  |  |
| Pay Mode                        |                |           |  |  |  |
| DI1,Sensor                      |                | Language  |  |  |  |
| DI2,Switch                      |                |           |  |  |  |
| DI3,Tamper Sensor               |                |           |  |  |  |
| Value (\$)                      |                |           |  |  |  |
| Delay Time (sec)                |                |           |  |  |  |
| DO1,Period Time (sec)           |                |           |  |  |  |
| DO2,Defense Alarm               |                |           |  |  |  |
| DO2,Alarm Period (sec)          |                |           |  |  |  |
|                                 |                |           |  |  |  |

Click [Password] to change the password.

(See Appendix-F)

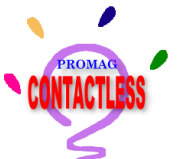

Step 1: Run "Access Control Utility" program.

| Access Control Utility ¥1.3R2                                  |                |           |  |  |  |  |
|----------------------------------------------------------------|----------------|-----------|--|--|--|--|
| Access C                                                       | ontrol Utility | Auto Scan |  |  |  |  |
| tem<br>Machine Id                                              | Value          | Save      |  |  |  |  |
| System Code (HEX)<br>Function Id                               |                | Surverice |  |  |  |  |
| Advance (Overdraft)<br>Pay Mode<br>Dl1,Sensor                  |                | Password  |  |  |  |  |
| DI2,Switch<br>DI3,Tamper Sensor                                |                |           |  |  |  |  |
| Value (\$)<br>Delay Time (sec)                                 |                |           |  |  |  |  |
| DO1,Period Time (sec) DO2,Defense Alarm DO2,Alarm Period (sec) |                |           |  |  |  |  |
|                                                                |                |           |  |  |  |  |

Click [Auto Scan] to detect any connection of device with the computer.

| 🖹 Access Control Utility - COM1: AC906-00 |             |           |          |  |  |
|-------------------------------------------|-------------|-----------|----------|--|--|
| ۵ ءومرم ک                                 |             | Auto Scan |          |  |  |
| AC906-00 (PGMC                            | 0           | Load      |          |  |  |
| ltem                                      | Value       |           | Save     |  |  |
| Machine Id                                | 001         | E         | Advance  |  |  |
| System Code (HEX)                         | 00000000    | -         | Auvance  |  |  |
| Function Id                               | 000         |           |          |  |  |
| Advance (Overdraft)                       | Allow       |           | Password |  |  |
| Pay Mode                                  | By Count    |           |          |  |  |
| DI1 ,Sensor                               | Normal Open | _         | Language |  |  |
| DI2,Switch                                | Normal Open |           |          |  |  |
| DI3,Tamper Sensor                         | Disable     |           |          |  |  |
| Value (\$)                                | 0           |           |          |  |  |
| Delay Time (sec)                          | 0           |           |          |  |  |
| DO1,Period Time (sec)                     | 2           |           |          |  |  |
| DO2,Defense Alarm                         | Disable     |           |          |  |  |
| DO2,Alarm Period (sec)                    | 0           |           |          |  |  |

An device reader is found and the default values are listed.

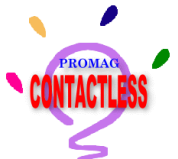

**Step 2:** Save the Key to device.

(Note: This Key must be the same as that saved to programmer PRW106.)

|          | 🛱 Access Control Utility - C                                                               |                                                                                                 |                                                              |
|----------|--------------------------------------------------------------------------------------------|-------------------------------------------------------------------------------------------------|--------------------------------------------------------------|
|          |                                                                                            | Control Utility Aut<br>D488 V1.2R0 (Build:050503))                                              | o Scan                                                       |
|          | ltem                                                                                       | Value S                                                                                         | Save Select [Advance].                                       |
|          | Machine Id                                                                                 | 001 Ad                                                                                          | vance                                                        |
|          | System Code (HEX)                                                                          | 00000000                                                                                        |                                                              |
| B Adver  | Eurotion Id                                                                                |                                                                                                 |                                                              |
| MIFARE I | Key<br>(HEX) FFFFFFFFFFF<br>Save To Device<br>Input the "Key<br>[Save to Device<br>device. | te/Time<br>2009/08/06 14:09:32<br>Get Date/Time<br>Y" (HEX) and click<br>ce] to save the key to | Load Record<br>Erase Record<br>Recover Record<br>Save Record |

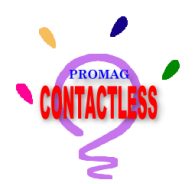

Step 3: Set the Date and Time of device.

| Advance                                                                     |                                                              |
|-----------------------------------------------------------------------------|--------------------------------------------------------------|
| MIFARE Key Key A(HEX) FFFFFFFFFF Save To Device Get Date/Time Set Date/Time | Load Record<br>Erase Record<br>Recover Record<br>Save Record |
|                                                                             |                                                              |

Click [Get Date/Time] to get the current date and time settings of device.

| Advance                                                                    | X              |
|----------------------------------------------------------------------------|----------------|
| MIFARE Key Key A(HEX) FFFFFFFFF Save To Device Get Date/Time Set Date/Time |                |
|                                                                            | Load Record    |
|                                                                            | Erase Record   |
|                                                                            | Recover Record |
|                                                                            | Save Record    |
|                                                                            |                |
|                                                                            |                |

Click [Set Date/Time] to set the current date and time of GMT (Greenwich Mean Time) to device from Internet. Note: Make sure that your computer is connected with the Internet, or the date/time will be retrieved from your computer instead of GMT.

Close the "Advance" window to proceed the settings of device properties.

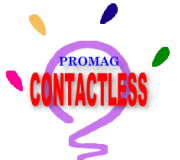

#### Step 4: Set the device Properties

#### 1. Machine ID: (Default : 0)

This ID is the Address of each device for communications purpose.

If there is more than one device in the system, each device must have a single ID number in order to verify where the records are from.

The MID (Machine ID) ranges from 1 to 255.

#### 2. System Code: (Default: 0)

This code is to verify if the card and device are of the same system. If the system code of the card is different from that of device, the card cannot be accepted by device. The system code must be the same as that saved to programmer PRW106.

#### 3. Function ID: (Default : 0)

This is mainly for on-site setting of the device properties by Manager Card. Readers of the same functioning group or decrement can have the same function ID. Manager Card is a reserved function for future. The FID (Function ID) ranges from 1 to 255. (See Appendix-C)

#### 4. Advance: (Default: Deny)

Advanced Consumption is considered when the balance of the card is above zero but insufficient for a transaction. If it is allowed, device will accept the insufficient-valued card just once as last transaction.

#### 5. Pay Mode: (Default : By Count)

There are 2 kinds of pay mode for option, one is *By Count* and the other is *By Time*. -Mode "By Count": When a card is read by device, this card will be halted and the next transaction is not allowed until preset period time is up.

-Mode "By Time": When a card is read by device, it must stay with device during the period time to continue the next transaction in a row.

#### 6. DI1, Sensor: (Default : Normal Open)

It is used for sensing the status of the relayed device. Please refer to the device connection examples hereafter.

-For payment system application, it is used for sensing the activation status of the device. If it senses the termination of the device before activation period ends, device is therefore ready for next transaction. It also can be connected with Safety Stop switch (optional).

-For access control application, it can be connected with door sensor, setting for sensor type you are going to connect.

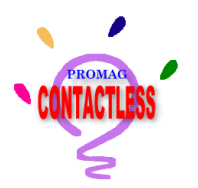

#### 7. DI2, Switch: (Default : Normal Open)

For access control application, it can be used to connect an Exit button switch to activate the door lock, setting for switch type you are going to connect.

#### 8. DI3, Tamper Sensor: (Default : Disable)

When tamper sensor is enabled, if device's housing is uncovered or vandalized, the alarm device connected to DO2 will be activated and sound.

#### 9. Value: (Default : 0)

Set the decrement value or amount required for using the device. Set the value to "0" for access control application and no deduction will be made from the card. (**See Appendix-D**)

#### 10. Delay Time: (Default : 0)

Set the duration that a card needs to be presented to device to complete the transaction. This is to avoid accidental reading when a card is within the reading range yet not meant for transaction.

#### 11. DO1, Period Time: (Default : 0)

Set the activation duration of the device connected with DO1. When the time is up, the device will be terminated accordingly.

#### 12. DO2, Defense Alarm: (Default : Disable)

When Defense Alarm is enabled, if the device is activated without transaction, the alarm connected with DO2 will be activated.

For access control application, the alarm connected with DO2 is to be activated when the door is opened illegally.

#### 13. DO2, Alarm Period: (Default : 0)

Set the duration of alarm activation. When the time is up, the connection with DO2 alarm ceases accordingly.

#### 14. LED Status of Success: (Default: Red)

Set the LED status of success. Set the green or red LED will be blink when the device has accepted a card.

Remark: Only the device AC908 with firmware version V1.2R7 or above supports the "LED Status of Success" function.

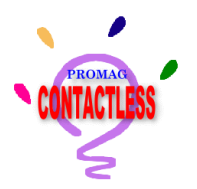

#### Note: The Correlation among DI1/Sensor, DI3/Tamper and DO2/Alarm

- If DI1/Sensor is connected and DO2/Alarm is enabled: DI1/Sensor is used for sensing the status of the relayed device. If the device is activated (e.g. door is open) without card reading and authentication procedure, DO2/Alarm will be ringing according to the preset alarm period; and device's internal buzzer alarming as well.
- If DI3/Tamper as well as DO2/Alarm are enabled: If DI3/Tamper detects the vandalism of device's housing, DO2/Alarm will be ringing according to the preset alarm period; and device's internal buzzer alarming until the housing is reverted.
- 3. No matter DO2/Alarm is enabled or not, device's internal buzzer will be alarming when the above-mentioned situations happen.

| 🖣 Access Control Utility - COM1: |                         |          |  |  |  |
|----------------------------------|-------------------------|----------|--|--|--|
| Access                           | Auto Scan               |          |  |  |  |
| AC9XX-00 (PG                     | Load                    |          |  |  |  |
| ltem                             | Value                   | Save     |  |  |  |
| Machine Id                       | 001                     | Advance  |  |  |  |
| System Code (HEX)                | 12345678                | Advance  |  |  |  |
| Function Id                      | 002                     |          |  |  |  |
| Advance                          | Allow                   | Password |  |  |  |
| Pay Mode                         | By Count                |          |  |  |  |
| DI1,Sensor                       | 011 ,Sensor Normal Open |          |  |  |  |
| DI2,Switch                       | Normal Open             |          |  |  |  |
| DI3,Tamper Sensor                | Disable                 |          |  |  |  |
| Value (\$)                       | 0                       |          |  |  |  |
| Delay Time (sec)                 | 0                       |          |  |  |  |
| DO1,Period Time (sec)            | 1                       |          |  |  |  |
| DO2,Defense Alarm                | Disable                 |          |  |  |  |
| DO2,Alarm Period (sec)           | 00:00:30                |          |  |  |  |

For example:

#### Other method:

- 1. [Load]: Download the current properties of the on-line device to the computer.
- 2. [Save]: Save the properties from the current software to device itself.
- 3. [Password]: Change login password
- 4. [Language]: Change language of the software.

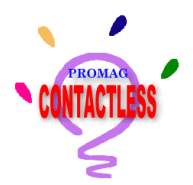

### **AC906 Connection Examples:**

1. Connection for Access Control Application:

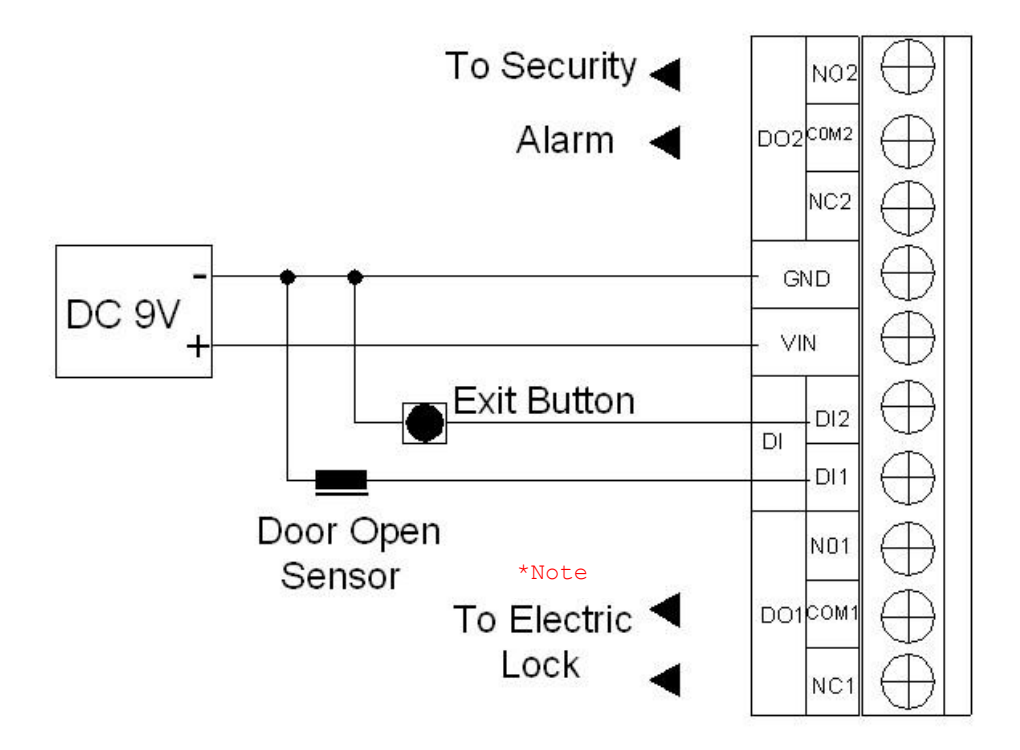

2. Connection for Payment System Application:

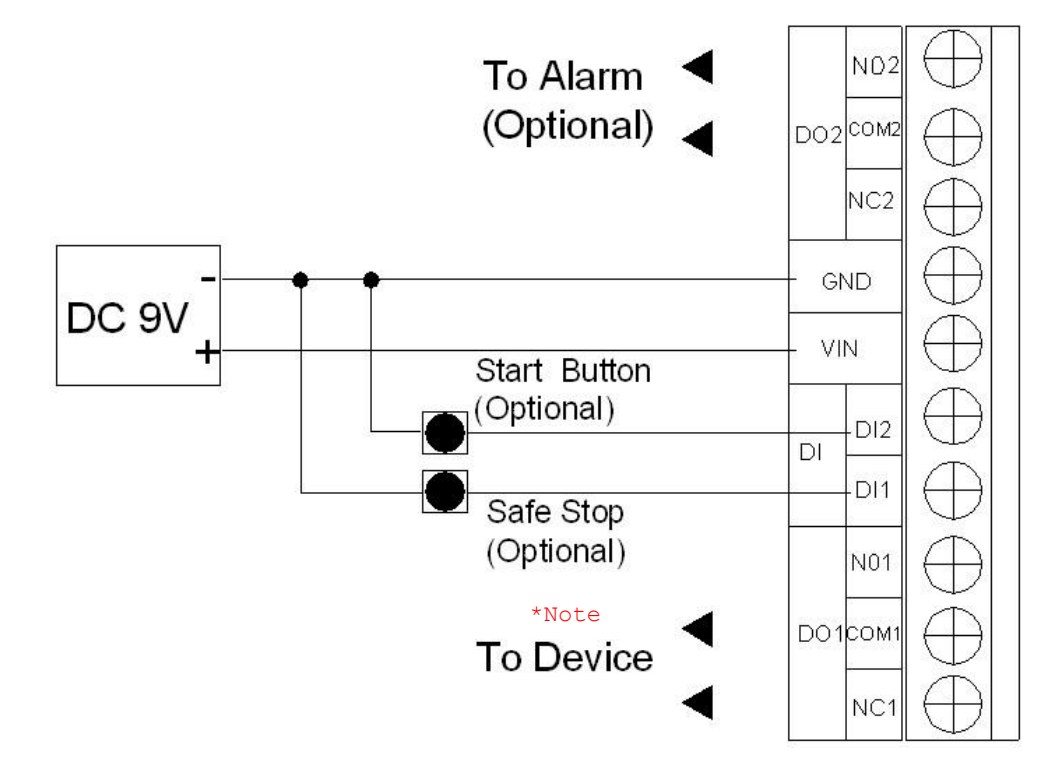

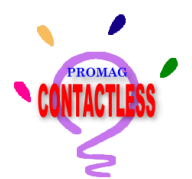

### AC908 Connection Examples:

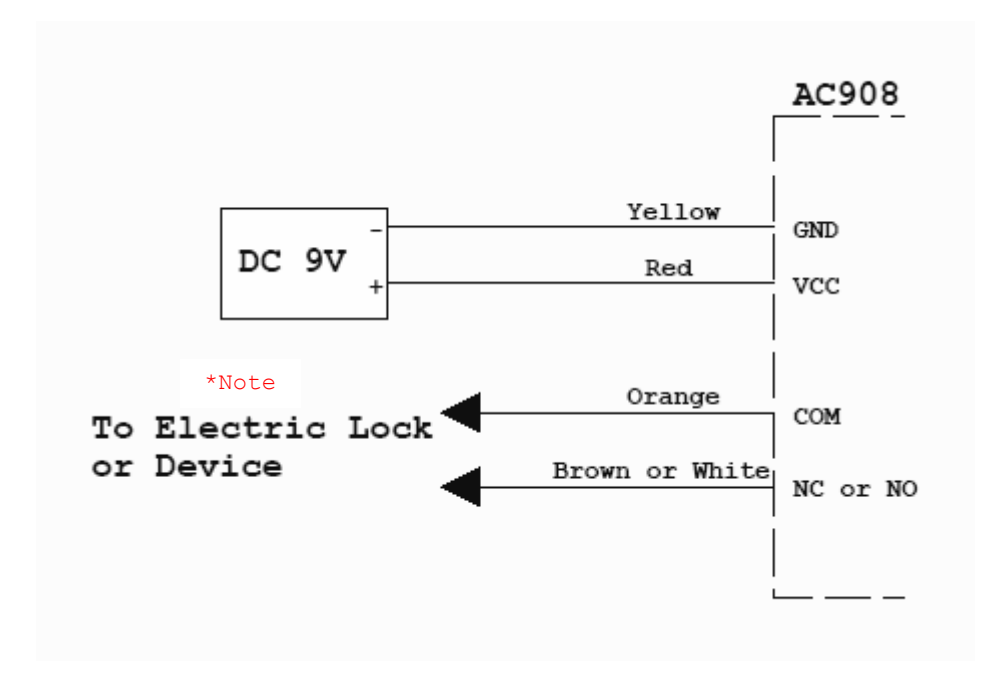

### \*Note For Electromagnetic Device (Lock or Relay switch)

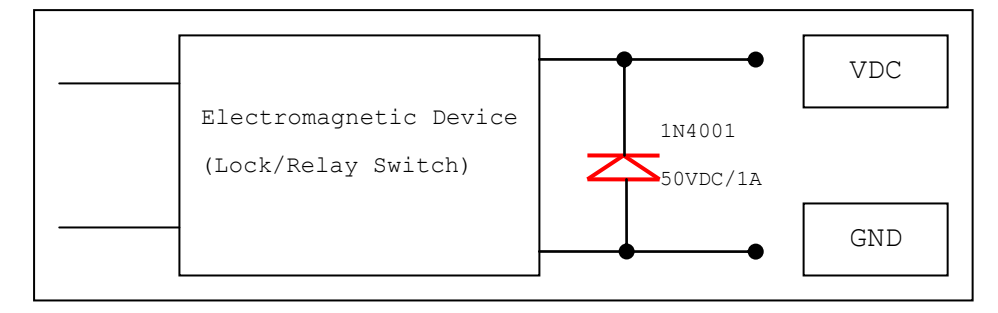

Adding a DIODE is recommended when connecting with electromagnetic device. This is to short-circuit the instantaneous inverse voltage produced by the power-on relayed device.

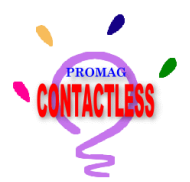

#### AC906 Installation

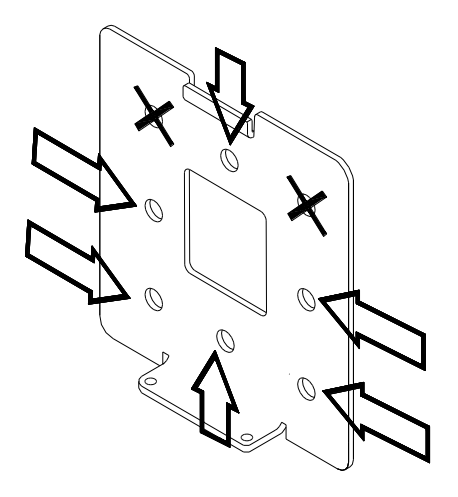

Make all wires come out of the wall through the square hole of the metal back-plate. Screw the metal back-plate to the wall via 6 mounting holes as the arrow positions on left Figure.

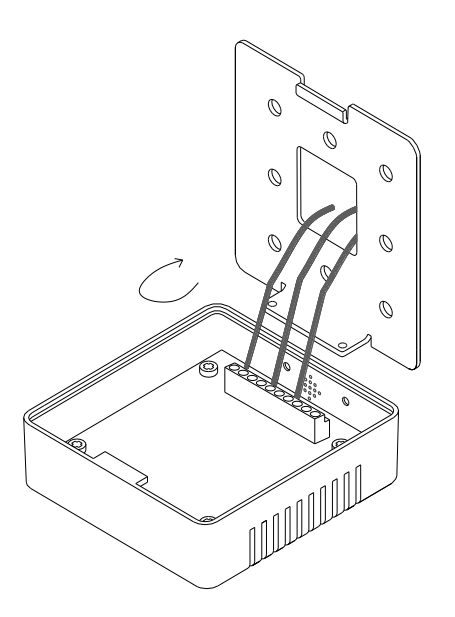

Connect all wires to their respective wire terminals and tighten the screws using screwdriver.

Close the AC906's top cover as shown on Fig. 3a and 3b. When closing the cover, be gentle with the wires. Pull excessively long wires back into the hole, only allow for a small wire loop inside the AC906; make sure that the wires do not interfere with the operation of the Tamper Sensor.

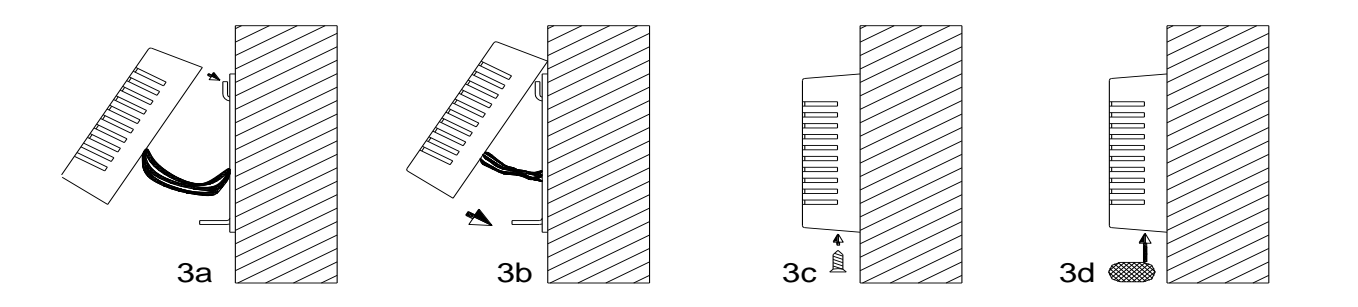

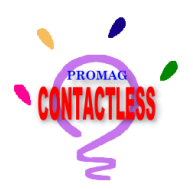

#### AC908 Installation

Step 1.Put all wires of AC908 through the hole of mounting place.

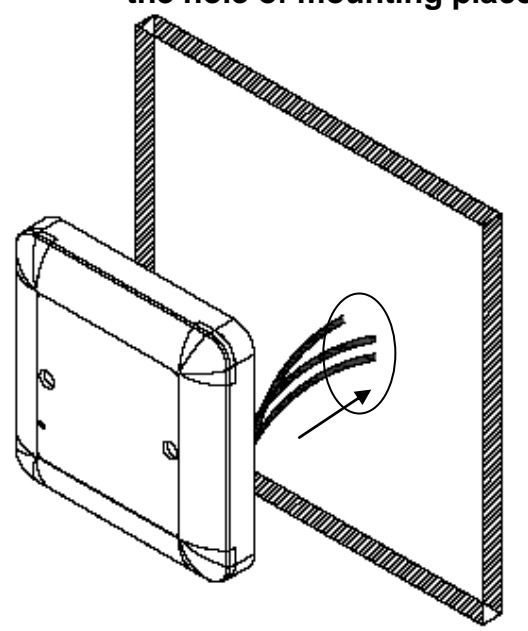

Step 3.Mount the PROMAG logo plate on AC908.

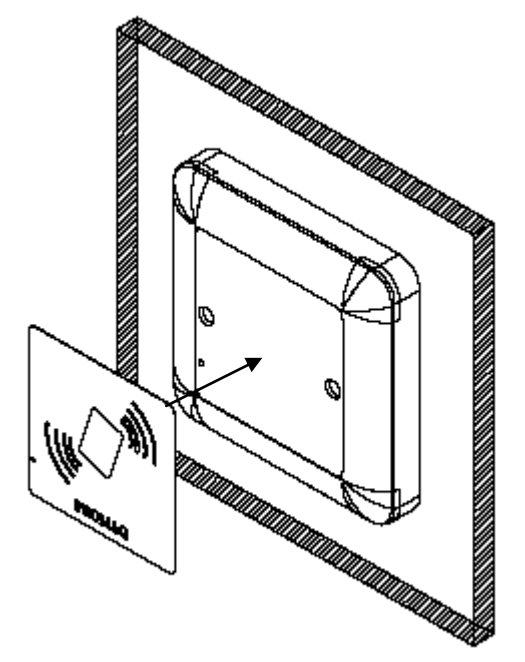

Step 2.Mount the AC908 by the screw.

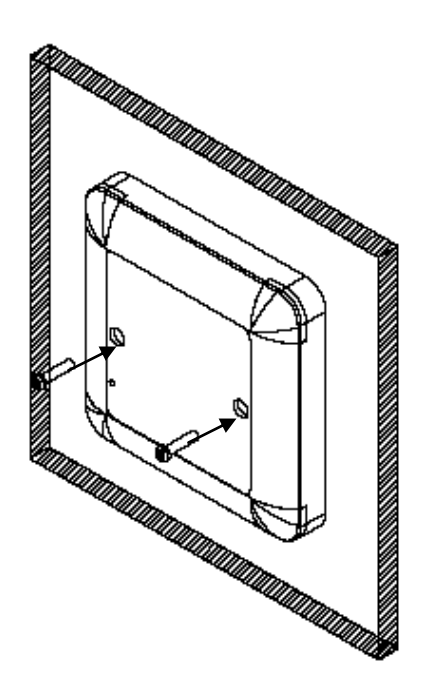

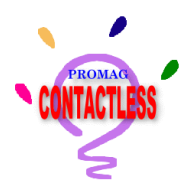

## **Appendix-A**

### MIFARE® RWD SERIES SPECIFICATION

| Products      | AC906/AC908               | PRW106                    | PCR310                    | MF5                       |
|---------------|---------------------------|---------------------------|---------------------------|---------------------------|
| Major Feature | Access Control            | ess Control Card Issue    |                           | RWD OEM Module            |
| RF Frequency  | 13.56MHz                  | 13.56MHz                  | 13.56MHz                  | 13.56MHz                  |
| RF Distance   | 3 cm/5cm                  | 3 cm                      | 2 cm                      | 5~6 cm (SK)               |
| DC Power      | 9V/150mA                  | 9V/100mA                  | 5V/100mA                  | 5V/100mA                  |
| RS232         | 19200,N,8,1               | 19200,N,8,1               | 19200,N,8,1               | 19200,N,8,1               |
| Interface     | RS232/RS485               | RS232                     | USB/RS232                 | RS232 TTL                 |
| Protocol      | GNET Plus                 | GNET Plus                 | GNET Plus                 | GNET Plus                 |
| CARD TYPE     | ISO14443A                 | ISO14443A                 | ISO14443A                 | IS014443A                 |
|               | MIFARE <sup>®</sup> Class | MIFARE <sup>®</sup> Class | MIFARE <sup>®</sup> Class | MIFARE <sup>®</sup> Class |
|               | MIFARE <sup>®</sup> PRO   | MIFARE <sup>®</sup> PRO   | MIFARE <sup>®</sup> PRO   | MIFARE <sup>®</sup> PRO   |
| RTC           | I <sup>2</sup> C RTC      |                           |                           |                           |
| RECORD MEMORY | 32КВ                      | 32KB                      | 32КВ                      |                           |
| Dimension     | 79.6x84.8x25/             | 86x121.8x86               | 65x100x24.7               | 26x36x11                  |
| (mm)          | 105X105X20.74             |                           |                           |                           |
| Weight        | 200g/325g                 | 180g                      | 115g                      | 10g                       |

#### AC906/AC908 Feature

| Thom                 | Value                             |                          |  |  |  |
|----------------------|-----------------------------------|--------------------------|--|--|--|
| I Celli              | AC906                             | AC908                    |  |  |  |
| MIFARE CARD CLASS    | 1K / 4K*                          |                          |  |  |  |
| RF Range             | 3~4 cm                            | 5~6cm                    |  |  |  |
| Access Records       | 1600*                             |                          |  |  |  |
| Power Current (DC9V) | 150mA 130mA                       |                          |  |  |  |
| DO1/DO2* Max Current | 0.25A/240ACV,0.5A/125ACV,1A/24DCV |                          |  |  |  |
| DI1/DI2 ESD          | +/- 15KV                          | N/A                      |  |  |  |
| RS232 / ESD          | 19200,N,8,1 ESD:+/- 15KV          | 19200,N,8,1 ESD:+/- 13KV |  |  |  |
| RS485 / ESD          | 19200,N,8,1 ESD:+/- 10KV N/A      |                          |  |  |  |
| RTC Battery Backup   | 3 DAYS 10 YEARS                   |                          |  |  |  |
| Water Proof          | No                                | Yes                      |  |  |  |

\*MIFARE-4K can be run on Payment System, but always access between sector 0 and sector 15 (1K).

\*AC906 can store up to 1600 access records, and overwrites from the first record when the memory is full.

\*DO2 is not available for AC908.

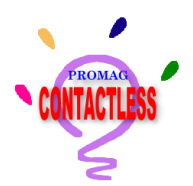

## Appendix-B

#### AC906/AC908 Status Table:

| Status             | Веер               | RED LED | GREEN LED |
|--------------------|--------------------|---------|-----------|
| Power On / Reset   | Long Sound (1 Sec) | OFF     | ON        |
| Key Error          | 3 Alarm            | 3 Flash | OFF       |
| System Code Error  | 3 Alarm            | 3 Flash | OFF       |
| Invalid Date/Time  | 6 Alarm            | 6 Flash | OFF       |
| Card Record Failed | 2 Alarm            | 2 Flash | OFF       |
| Access Failed      | 6 Alarm            | 6 Flash | OFF       |
|                    |                    |         |           |
|                    |                    |         |           |
|                    |                    |         |           |

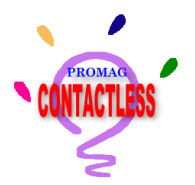

## **Appendix-C**

In addition to issuing the Cash Card for payment, the Card Issue Program can also issue the Manager Card for the on-site setting of AC906, A908...etc.

Because device is a stand-alone unit, it is not easy to change its configuration after it is installed. To avoid the hassle of un-installing AC906 and taking it back to PC or bringing a Laptop to where it is installed to change its settings, using a Manager Card with all device's settings stored in is the easiest and most convenient way to do it.

#### Issue Manager Card:

Use the Manager Card to configure the parameters of device after device is installed. **Step 1:** Put a formatted card in Programmer (PRW106) and Click [Manager Card] button.

| Card Issue ¥1 | .3R.3   |     |     |                |               |         |                  |
|---------------|---------|-----|-----|----------------|---------------|---------|------------------|
| CONTACTLESS   |         |     | C   | ARD I          | SSUE          |         |                  |
|               |         |     |     | Card List      |               |         | Auto Scan        |
| Card ID       | User Na | ame |     | Value          | Statu         | 3       | Refresh List     |
| 390C1CD2      |         |     |     |                | Forma         | tted    | Format           |
|               |         |     |     |                |               |         | ISSUE            |
|               |         |     |     | Card Record    |               |         | Manager Card     |
| Date          |         | MID | FID | Deposit        | Withdrawal    | Balance |                  |
|               |         |     |     |                |               |         | VIEW RAVV        |
|               |         |     |     |                |               |         | Advance          |
|               |         |     |     |                |               |         | Password         |
|               |         |     |     |                |               |         | Language         |
|               |         |     |     |                |               |         | Save To File     |
| l             |         |     |     |                |               |         | Clear after Save |
|               |         |     | W   | rite Manager C | ard is Cancel |         |                  |

| 🖻 Access Control Utility 🛛 🔀 |                        |         |  |  |  |
|------------------------------|------------------------|---------|--|--|--|
| ٠̈́̈́̈́                      | Access Control         | Utility |  |  |  |
| FID Table                    | Device Properties      |         |  |  |  |
|                              | ltem                   | Value   |  |  |  |
|                              | Machine Id             |         |  |  |  |
|                              | System Code (HEX)      |         |  |  |  |
|                              | Function Id            |         |  |  |  |
|                              | Advance                |         |  |  |  |
|                              | Pay Mode               |         |  |  |  |
|                              | DI1,Sensor             |         |  |  |  |
|                              | DI2,Switch             |         |  |  |  |
|                              | DI3,Tamper Sensor      |         |  |  |  |
|                              | Value (\$)             |         |  |  |  |
|                              | Delay Time (sec)       |         |  |  |  |
| FID 001                      | DO1,Period Time (sec)  |         |  |  |  |
| Add                          | D92,Defense Alarm      |         |  |  |  |
| Remove                       | DO2,Alarm Period (sec) |         |  |  |  |
|                              |                        |         |  |  |  |
|                              | OK                     | Cancel  |  |  |  |

**Step 2:** Input FID and Click [Add] button. (Example: FID=001)

Note:

FID=Function ID of device, and range from 1 to 255.

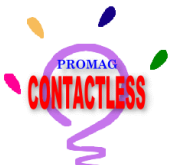

Step 3: Input parameters of device as below:

| 🖻 Access Control Utility 🛛 🔀 |                             |             |  |  |  |  |  |
|------------------------------|-----------------------------|-------------|--|--|--|--|--|
| Access Control Utility       |                             |             |  |  |  |  |  |
| -FID Table                   | FID Table Device Properties |             |  |  |  |  |  |
| 001                          | ltem                        | Value       |  |  |  |  |  |
|                              | Machine Id                  | XXX         |  |  |  |  |  |
|                              | System Code (HEX)           | 12345678    |  |  |  |  |  |
|                              | Function Id                 | 001         |  |  |  |  |  |
|                              | Advance                     | Deny        |  |  |  |  |  |
|                              | Pay Mode                    | By Count    |  |  |  |  |  |
|                              | DI1,Sensor                  | Normal Open |  |  |  |  |  |
|                              | DI2,Switch                  | Normal Open |  |  |  |  |  |
|                              | DI3,Tamper Sensor           | Disable     |  |  |  |  |  |
|                              | Value (\$)                  | 0           |  |  |  |  |  |
|                              | Delay Time (sec)            | 0           |  |  |  |  |  |
| FID                          | DO1,Period Time (sec)       | 0           |  |  |  |  |  |
| Add                          | DO2,Defense Alarm           | Disable     |  |  |  |  |  |
| Remove                       | DO2,Alarm Period (sec)      | 0           |  |  |  |  |  |
| OK Cancel                    |                             |             |  |  |  |  |  |

Remark: The "Machine Id", "System Code" and "Function Id" are fixed and can not be changed.

Step 4: Add New FID in the Manager Card and repeat step 2~3.

Remark: Maximum 15 FIDs can be stored in one Manager Card.

**Step 5:** Click [OK] to issue the Manager Card and go back to the main window. The Status will show "Administrator" if the card is a manager card.

| CONTACTLESS | .3R3    |     | C   | ARD         | SSUE       |         |                  |
|-------------|---------|-----|-----|-------------|------------|---------|------------------|
|             |         |     |     | Card List   |            |         | Auto Scan        |
| Card ID     | User Na | me  |     | Value       | Status     |         | Refresh List     |
| 39001002    |         |     |     |             | Admini     | strator | Format           |
|             |         |     |     |             |            |         | ISSUE            |
|             |         |     |     | Card Record |            |         | Manager Card     |
| Date        |         | MID | FID | Deposit     | Withdrawal | Balance | View RAW         |
|             |         |     |     |             |            |         | Advance          |
|             |         |     |     |             |            |         | Password         |
|             |         |     |     |             |            |         | Language         |
|             |         |     |     |             |            |         | Save To File     |
|             |         |     |     |             |            |         | Clear after Save |

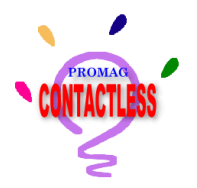

## **Appendix-D**

#### Issue Door Access Card:

AC906, A908...etc. can work as an Access Control reader when the decrement Value is set to "0". That is, you can use only one card for both payment and door access.

Step 1: Click [Issue] and [DOOR ACCESS] to issue the Door Access Card.

| S ISSUE                                             | ×           |  |  |  |  |  |  |
|-----------------------------------------------------|-------------|--|--|--|--|--|--|
| PAYMENT                                             | DOOR ACCESS |  |  |  |  |  |  |
| Accessible Doors(MIDs)                              | мір         |  |  |  |  |  |  |
|                                                     | Add         |  |  |  |  |  |  |
|                                                     | Remove      |  |  |  |  |  |  |
|                                                     | Reload      |  |  |  |  |  |  |
|                                                     |             |  |  |  |  |  |  |
| ☐ Issue a Master Card (This card is for AC908 only) |             |  |  |  |  |  |  |
| ок                                                  | Cancel      |  |  |  |  |  |  |

Step 2: Input MID and Click [Add] button. (Example: Input "001" and click [Add] button)

| 🛱 ISSUE                                             |                 |   |             | × |  |  |  |
|-----------------------------------------------------|-----------------|---|-------------|---|--|--|--|
| P/                                                  | AYMENT          |   | DOOR ACCESS |   |  |  |  |
| 🔽 Accessi                                           | ble Doors(MIDs) |   |             |   |  |  |  |
| 001                                                 |                 | N | 11D         |   |  |  |  |
|                                                     |                 |   | Add         |   |  |  |  |
|                                                     |                 |   | Remove      |   |  |  |  |
|                                                     |                 |   | Reload      |   |  |  |  |
|                                                     |                 |   |             |   |  |  |  |
| ☐ Issue a Master Card (This card is for AC908 only) |                 |   |             |   |  |  |  |
|                                                     | ОК              |   | Cancel      |   |  |  |  |

Note:

- MID=Machine ID of device, ranges from 1 to 255
- 2. Maximum 16 MID can be stored in User Card. (Cash Card)

Remark:

- 1. The MID is the Machine No. of device installed outside of each door.
- 2. The Master Card can access any door (MIDs).
- 3. Only Administrator can issue the Master card.

## Appendix-E

#### Save and Clear all records of Cash Card:

You must Save and Clear all records of Cash Card when the card records are full and the "No TRANSACTION when the card records are full" option is enabled. If not, the Cash Card can not be used.

| 🗟 Card Issue 🛛 | 1.3R3    |      |     |             |             |         |                                       |  |
|----------------|----------|------|-----|-------------|-------------|---------|---------------------------------------|--|
| CONTACTLESS    | •        |      | С   | ARD I       | SSUE        |         |                                       |  |
|                |          |      |     | Card List   |             |         | Auto Scan                             |  |
| Card ID        | User Na  | me   |     | Value       | Status      |         | Refresh List                          |  |
| 5B8A7A82       | Jason I  | liao |     | 720         | 720 Issued  |         |                                       |  |
|                |          |      |     |             |             |         | ISSUE                                 |  |
| Card Record    |          |      |     |             |             |         | Manager Card                          |  |
| Date           |          | MID  | FID | Deposit     | Withdrawal  | Balance | - Imanager Caru                       |  |
| 2005/05/04     | 17:29:11 | 01   | 02  |             | 40          | 920     | View RAW                              |  |
| 2005/05/04     | 17:30:03 | 01   | 02  |             | Advance     |         |                                       |  |
| 2005/05/04     | 17:30:07 | 01   | 02  | 40 840      |             |         | · · · · · · · · · · · · · · · · · · · |  |
| 2005/05/04     | 17:30:11 | 01   | 02  | 40 800      |             |         | Password                              |  |
| 2005/05/04     | 17:30:15 | 01   | 02  | 40 760      |             |         | Language                              |  |
| 2000/00/04     | 17.00.22 | 01   | V2  |             | 10          | ,20     | Save To File                          |  |
|                |          |      |     |             |             |         | Clear after Save                      |  |
|                |          |      |     | Record Read | ding is OK! |         |                                       |  |

Note:

If "Clear after Save" option is enabled, the all records will be clear after "Save to File".

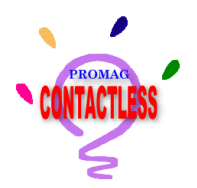

## **Appendix-F**

#### • Password Level Table:

For software security, you must input password to logon the "Card Issuer" and "Access Control Utility" software. Different password supports different operation level as below:

|               | Advance | Manager | Issue     | Access  |
|---------------|---------|---------|-----------|---------|
|               |         | Card    | Cash Card | Control |
|               |         |         |           | Utility |
| Administrator | •       |         |           | •       |
| User          |         |         |           |         |

#### • High Security:

To have higher security level, we provide new the setting. If "High Security" option is enabled, the "Card Issue" will set 2 Mifare<sup>®</sup> Keys (Key-A and Key-B) into the Cash Card. The Key-A is with "Read" and "Decrement" level only, and Key-B is with full access level to the Cash Card. (Note: AC906 is with Key-A only)

| 🛱 Advance                                  |           |                      |           |            |
|--------------------------------------------|-----------|----------------------|-----------|------------|
| System Information<br>System Code 12345678 |           | Key A FF<br>Key B FF | FFFFFFFFF | Key To RWD |
| - Save Log of Issue                        | File.txt  |                      |           |            |
| - RVVD Record                              |           | Action               | Value     | Balanaa    |
|                                            |           |                      |           |            |
| Total INC                                  | Total DEC | Total Value          |           |            |
| Refresh List Save 7                        | o File    | Erase                | Recover   | ОК         |
|                                            |           |                      |           |            |

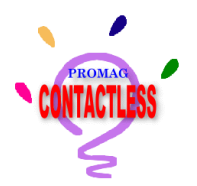

## Appendix-G

#### How to Re-format an Issued Card?

- 1. Run Cardlssue program.
- 2. Put the Issued Card on PRW106, the status will show "Auth Failed" for the issued card, which means that the key of the issued card is different from that of the current program.

| Card Issue | ¥1.3R3    |     |     |             |        |        |         |     |                  |
|------------|-----------|-----|-----|-------------|--------|--------|---------|-----|------------------|
| CONTACTLES | S         |     | C   | ARD         | ISSL   | JE     |         |     |                  |
|            |           |     |     | Card List   |        |        |         |     | Auto Scan        |
| Card ID    | User Name |     |     | Value       |        | Status |         |     | Refresh List     |
| 2A954E9A   |           |     |     |             | /      | Auth F | alled   | ſ   | Format           |
|            |           |     |     |             |        |        |         | _`  | ISSUE            |
|            |           |     |     | Card Record |        |        |         | _ 1 | Manager Card     |
| Date       |           | MID | FID | Deposit     | Withdr | awal   | Balance |     | Manu DAW         |
|            |           |     |     |             |        |        |         | _   | VIEW RAVY        |
|            |           |     |     |             |        |        |         |     | Advance          |
|            |           |     |     |             |        |        |         | ·   | Password         |
|            |           |     |     |             |        |        |         |     | Language         |
|            |           |     |     |             |        |        |         |     | Save To File     |
|            |           |     |     |             |        |        |         | Ī   | Clear after Save |
|            |           |     |     |             |        |        |         |     |                  |

- 3. Click "Format"
- 4. CardIssue will ask for the Old Key and then begin formatting it with new system-code and Key.

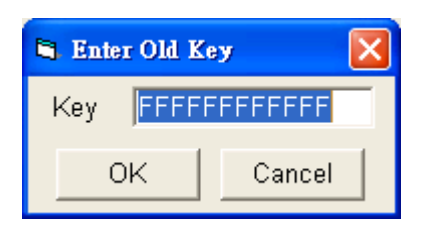

# Remark : You need to know the old key for the issued card when you want to reformat the issued card.

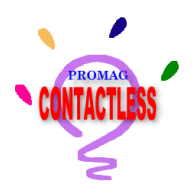

## Appendix-H

AC906 Operation Flow Chart (for Payment):

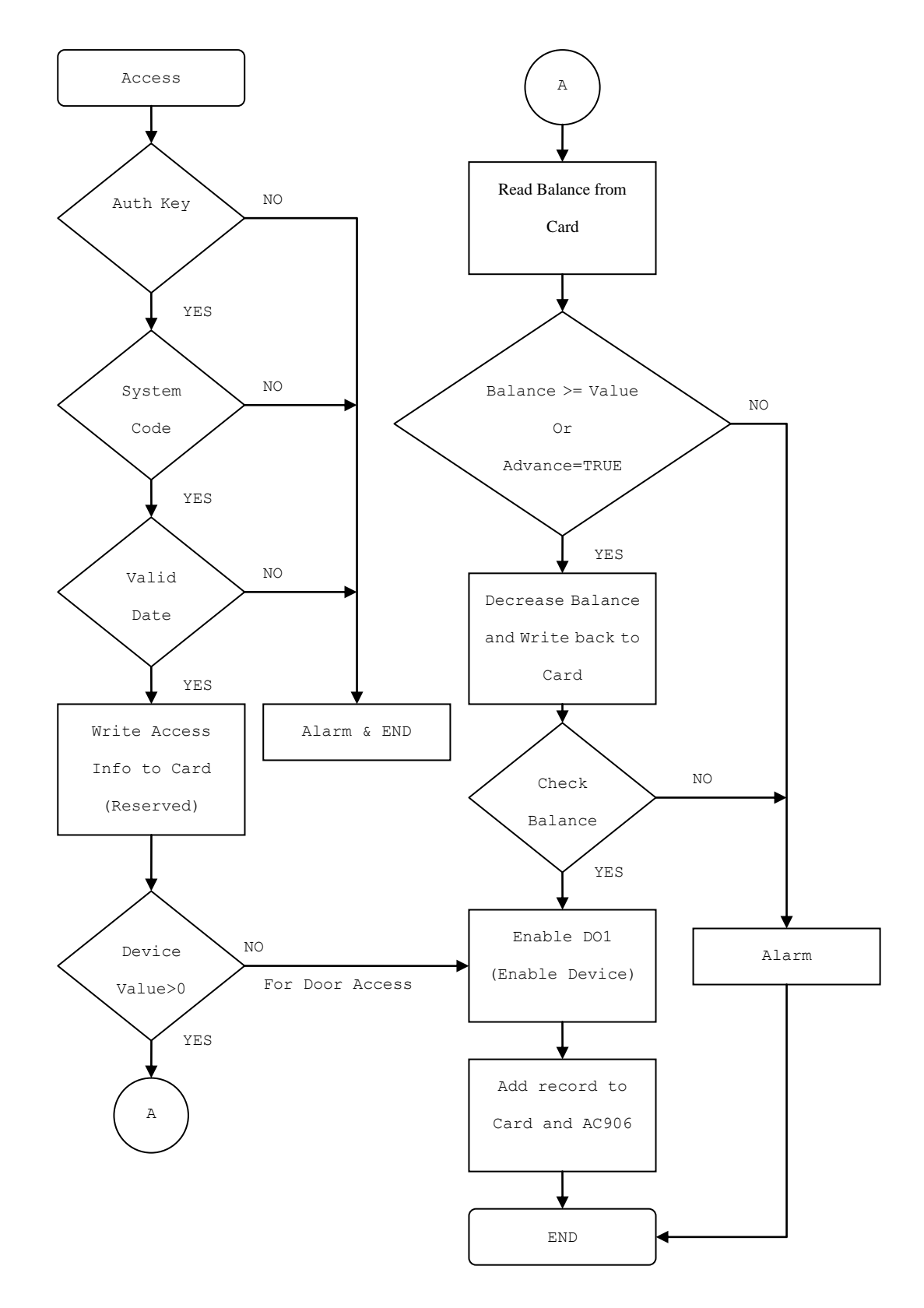

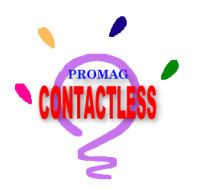

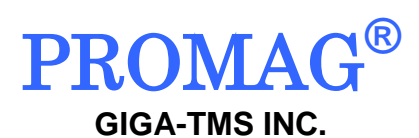

http://www.gigatms.com.tw

mailto:promag@gigatms.com.tw

TEL : +886-2-26954214

FAX : +886-2-26954213

Office: 8F, No. 31, Lane 169, Kang-Ning St., Hsi-Chih, Taipei, Taiwan